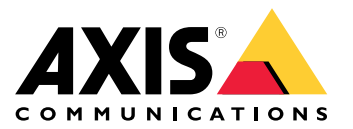

Manual del usuario

## Índice

| Información general del producto | 3 |
|----------------------------------|---|
| Configuración                    | 4 |
| Acerca del producto              | 4 |
| Audio                            | 4 |
| Eventos                          | 4 |
| Solución de problemas            | 6 |
| Especificaciones                 | 7 |
| Indicadores LED                  | 7 |
| Conectores                       | 7 |

## Información general del producto

## Información general del producto

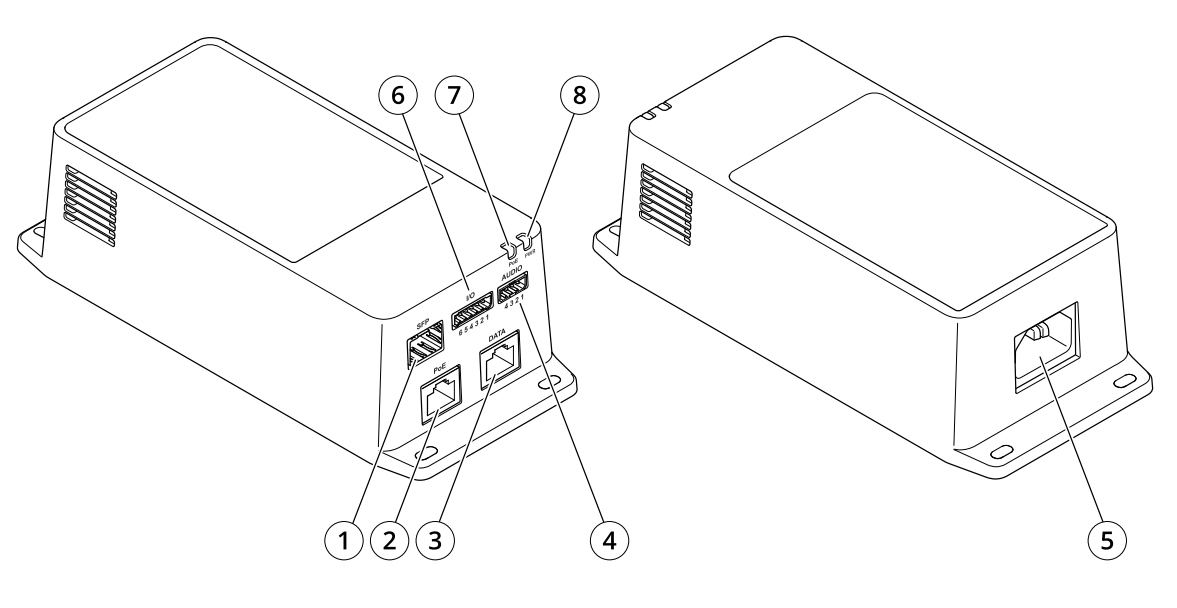

- 1 Conector de fibra óptica (SFP)
- 2 Conector de red RJ45 (PoE)
- 3 Conector RJ45 de Ethernet (DATOS).
- 4 Conector de audio
- Conector de potencia Conector de E/S LED POE 5
- 6
- 7
- 8 LED de alimentación

### Configuración

## Configuración

### Acerca del producto

Cuando conecte el producto a una cámara de red Axis compatible con la versión más reciente de firmware, los ajustes de audio y E/S aparecerán en la página web de la cámara.

Puede realizar todos los ajustes descritos en este manual a través de la página web de la cámara.

### Audio

#### Añadir audio a una grabación

Active el audio:

- 1. Vaya a Settings > Audio (Ajustes > Audio) y active Allow audio (Permitir audio).
- 2. Vaya a Input > Type (Entrada > Tipo) y seleccione su fuente de audio.

Edite el perfil de flujo que se utiliza para la grabación:

- 3. Vaya a Settings > Stream (Configuración > Flujo) y haga clic en Stream profiles (Perfiles de flujo).
- 4. Seleccione un perfil de flujo y haga clic en Audio.
- 5. Active la casilla y seleccione Include (Incluir).
- 6. Haga clic en Save (Guardar).
- 7. Haga clic en Close (Cerrar).

#### Permitir comunicación de audio bidireccional

#### Nota

Cuando haya configurado la comunicación de audio bidireccional en la interfaz de usuario de la cámara, utilice un sistema de gestión de vídeo para utilizar la funcionalidad.

- 1. Conecte un micrófono al conector de entrada de audio.
- 2. Conecte un altavoz al conector de salida de audio.

Permitir audio bidireccional en la página web de la cámara:

- 1. Vaya a Settings > Stream (Configuración > Transmisión) e incluya audio.
- 2. Vaya a Settings > Audio (Configuración > Audio) y asegúrese de que se permite el audio.
- 3. Asegúrese de que el modo está configurado en full duplex.

### **Eventos**

#### Activar una acción

1. Vaya a Settings > System > Events (Configuración > Sistema > Eventos) para configurar una regla. La regla determina cuándo debe realizar el dispositivo determinadas acciones. Las reglas pueden configurarse como programadas, recurrentes o, por ejemplo, activadas por la detección de movimiento.

## Configuración

- 2. Seleccione la **Condition (Condición)** que debe cumplirse para que se active la acción. Si especifica varias condiciones para la regla, deben cumplirse todas ellas para que se active la acción.
- 3. En Action (Acción), seleccione qué acción debe realizar el dispositivo cuando se cumplan las condiciones.

#### Nota

Si realiza cambios a una regla activa, deberá reiniciarla para que los cambios surtan efecto.

#### Grabar vídeo cuando un detector PIR detecta movimiento

#### Hardware requerido

- Cable de 3 hilos (tierra, energía, E/S)
- Axis PIR detector

#### **AVISO**

#### Nota

Para más información sobre el conector E/S, vea Conectores en la página 7.

- 1. Conecte el cable de tierra al pin 1 (GND/-).
- 2. Conecte el cable de alimentación al pin 2 (salida 12V D).
- 3. Conecte el cable E/S al pin 3 (entrada E/S).

#### Conecte los cables al conector de E/S del detector PIR

- 1. Conecte el otro extremo del cable de tierra al pin 1 (GND/-).
- 2. Conecte el otro extremo del cable de alimentación al pin 2 (entrada DC/+).
- 3. Conecte el otro extremo del cable E/S al pin 3 (salida E/S).

Configurar el puerto de E/S en la página web de la cámara

- 1. Vaya a Settings > System > I/O ports (Ajustes > Sistema > puertos E/S).
- 2. Seleccione Input (Entrada) la lista desplegable Port 1 (Puerto 1) drop-down list.
- 3. Dé al módulo de entrada un nombre descriptivo.
- 4. Para hacer que el detector PIR envíe una señal a la cámara cuando detecte movimiento, seleccione Closed circuit (Circuito cerrado) en el menú desplegable.

Para que la cámara empiece a grabar cuando reciba una señal del detector PIR, debe crear una norma en la página web de la cámara.

## Solución de problemas

## Solución de problemas

#### El midspan no se enciende.

- Compruebe que el cable de alimentación esté correctamente conectado.
- Desenchufe la corriente del dispositivo y vuelva a enchufarla (compruebe los indicadores durante la secuencia de encendido).
- Compruebe que el cable de la toma de corriente funciona correctamente.

#### El dispositivo conectado a la corriente no funciona

- Compruebe que el dispositivo conectado se ha diseñado para su funcionamiento PoE.
- Compruebe que está utilizando un cable recto estándar de Category 5e/6 (categoría 5e/6) con cuatro pares.
- Compruebe que el dispositivo esté conectado al puerto de datos y alimentación POE.
- Si hay una unidad de distribución de alimentación externa conectada, compruebe que funciona correctamente.
- Compruebe que no haya cortocircuitos en ninguno de los cables de par trenzado o en los conectores RJ45.
- Si es posible, vuelva a conectar el mismo dispositivo de alimentación a un midspan diferente.

#### El dispositivo final funciona, pero no hay conexión de datos

- Si utiliza un cable Ethernet RJ45, compruebe que se utiliza un cable recto estándar de Category 5e/6 (categoría 5e/6), con cuatro pares.
- Si s utiliza un cable Ethernet RJ45, compruebe que la longitud del cable Ethernet desde la toma de la red Ethernet al terminal de carga/remoto no supere los 100 m (330 ft).
- Si está utilizando un cable de fibra óptica, compruebe que el cable y el módulo SFP sean del tipo adecuado y que el cable funciona correctamente.
- Si hay una unidad de distribución de alimentación externa conectada, compruebe que funciona correctamente.
- Si es posible, vuelva a conectar el mismo dispositivo de alimentación a un midspan diferente.

## Especificaciones

### **E**specificaciones

### Indicadores LED

LED de alimentación

| Color de LED | Comportamiento | Description<br>(Descripción) |
|--------------|----------------|------------------------------|
| Desactivado  |                | Sin alimentación             |
| Verde        | Sólido         | Alimentación encendida       |

LED PoE

| Color de LED | Comportamiento | Description<br>(Descripción)                                                                                                    |  |
|--------------|----------------|----------------------------------------------------------------------------------------------------|--|
| Desactivado  |                | No hay ningún dispositivo conectado.                                                                                                    |  |
| Rojo         | Sólido         | Se ha conectado un<br>dispositivo remoto pero<br>la negociación PoE ha<br>fracasado o el puerto<br>está sobrecargado o<br>cortocircuitado.   |  |
| Verde        | Sólido         | Se ha conectado un<br>dispositivo remoto, la<br>negociación PoE se ha<br>realizado correctamente<br>y el puerto proporciona<br>alimentación. |  |

### Conectores

#### Conector de red

Este producto incluye varios conectores de red:

- PoE: Conector RJ45 con alimentación de alta potencia a través de Ethernet (High PoE)
- SFP: Conector SFP para conectar un módulo SFP con un cable de fibra óptica
- DATOS: Conector RJ45 para conectar un dispositivo con un cable Ethernet RJ45

#### Nota

Puede conectar un dispositivo al puerto SFP o al puerto de datos. Si conecta dos dispositivos, uno en cada puerto, el dispositivo conectado al puerto SFP tendrá prioridad.

#### Conector de audio

Bloque de terminales de 4 pines para entrada y salida de audio.

## **Especificaciones**

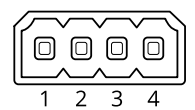

| Función          | Pin | Notas                    |
|------------------|-----|--------------------------|
| GND              | 1   | Masa                     |
| 12 V             | 2   | 12 V para fuente externa |
| Entrada de línea | 3   | Entrada de audio         |
| Salida de línea  | 4   | Salida de audio          |

#### Conector E/S

Entrada digital – Conectar dispositivos que puedan alternar entre circuitos cerrados y abiertos, por ejemplo, sensores PIR, contactos de puertas y ventanas o detectores de cristales rotos.

Salida digital – Conectar dispositivos externos como relés y LED. Los dispositivos conectados se pueden activar mediante la interfaz de programación de aplicaciones VAPIX<sup>®</sup>, mediante un evento o desde la página web del producto.

ON/OFF (Encendido/Apagado) - Activa o desactiva la salida PoE.

Bloque de terminales de 6 pines

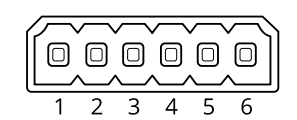

| Función                            | Pin | Notas                                                                                                    | Especificaciones                                         |
|------------------------------------|-----|----------------------------------------------------------------------------------------------------|----------------------------------------------------------|
| Tierra CC                          | 1   |                                                                                                    | 0 V CC                                                   |
| Salida de CC                       | 2   | Se puede utilizar para conectar el equipo auxiliar.<br>Nota: Este pin solo se puede utilizar como salida de alimentación.                                                                                                    | 12 V CC<br>Carga máx. = 50 mA                            |
| Configurable<br>(entrada o salida) | 3–5 | Entrada digital: conéctela al pin 1 para activarla o déjela suelta<br>(desconectada) para desactivarla.                                                                                                    | De 0 a un máximo de 30 V CC                              |
|                                    |     | Salida digital: conectada internamente a pin 1 (tierra CC) cuando<br>está activa; y suelta (desconectada), cuando está inactiva. Si se<br>utiliza con una carga inductiva, por ejemplo, un relé, conecte un<br>diodo en paralelo a la carga como protección contra transitorios<br>de tensión. | De 0 a un máximo de 30 V CC,<br>colector abierto, 100 mA |
| CAM ON/OFF                         | 6   | CAM ON: Para mantener la cámara encendida, deje este pin flotando<br>(desconectado).<br>CAM OFF: Conéctela al pin 1 para apagar la cámara.                                                                                                    |                                                          |

Ejemplo

## Especificaciones

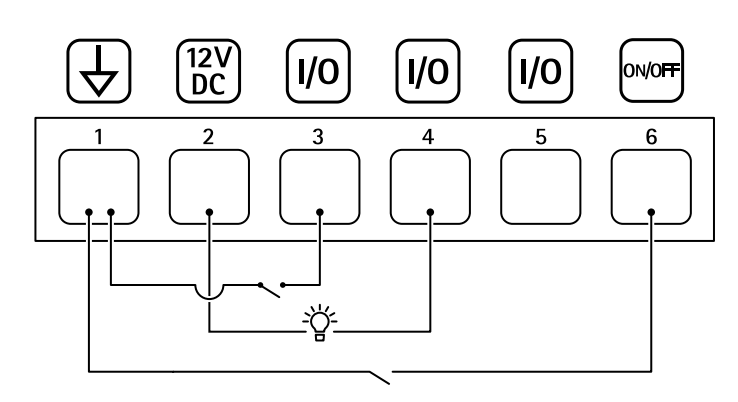

- 1 Tierra CC
- 2 Salida de CC 12 V, 50 mA máx.
- 3 E/S configurable
- 4 E/S configurable
- 5 E/S configurable 6 CAM ON/OFF

Manual del usuario AXIS TU8003 90 W Connectivity Midspan © Axis Communications AB, 2021 - 2022 Ver. M3.2 Fecha: Junio 2022 N.º de referencia T10166241